## **Pre-Service**

- Scene: <u>ALWAYS</u> load the "<u>CBC Service</u>" scene to ensure the sound board is in the desired configuration.
- Sound Check: Media  $\rightarrow$  L/R inputs; Live Stream  $\rightarrow$  Input to vMix + vMix Mono Output  $\rightarrow$  Foyer (AuxIn 6)
- Rip/Import: rip any music from CDs (see guide if necessary); virus scan then import if USB media
- Playlists: Ensure the Windows Media Player playlist is loaded and set to the proper stereo/mono mode.
  - $\circ$   $\;$  Use the silence tracks as track spacers/buffers within a playlist as WMP.
  - $\circ$   $\;$  You can remove a song from a playlist, but NEVER delete it from the computer or the library.
- **Batteries:** Check all wireless microphones for at least ~1.5 hrs battery time remaining; replace as necessary
  - <u>Change batteries in sequence</u> to keep all of them healthy (1 thru 24)
    - **Tip**: the new mics can be checked from the audio rack if they are turned on (i.e. during practice).

## Running Service

- □ **Mono/Stereo:** use <u>Assign Buttons</u> for on-demand recall of commonly used cues/snippets.
  - Set A: 12=WMP Stereo Cue, 11=WMP Mono Cue, 10=Patch Reset Snippet, 09=Patch Live Snippet
  - Set B: 12=WMP Stereo Cue, 11=WMP Mono Cue, 10=Stream to Foyer Snpt, 10=Direct to Foyer Snpt
- Cues & Snippets: <u>ALWAYS</u> use CUEs to switch between Stereo/Mono modes (WMP, Media, RCA, CD, etc)
  - NOTE: Cues triggers a companion MIDI action on the M32C for live stream to stay in sync with the M32
  - <u>Patch:</u> "Patch Live" turns down media to monitors and boosts patch mics to monitors.
  - Foyer (AuxOut4): "Foyer Direct" sends M32 Main; "Stream to Foyer" sends delayed vMix output
- □ **Record:** record the <u>scripture reading</u>, <u>sermon</u> and any desired <u>specials</u> using Sony Sound Forge.
  - Use the Arm enable/disable to record/pause recording to a single file.
  - To create separate recordings during the service (i.e. specials, scripture readings, sermon), click stop then then the "New" button. Each recording is labeled Soundx where x is the recording number.
- □ **Monitors:** manage the monitors, especially Choir and Orchestra Monitors off when not used
- □ **Talkback:** use the push-to-talk mic <u>Talkback A</u>; sends to Stage Center, Piano and Organ Monitors

## Post-Service Wrap-up

- Standby: Return the M32 to a standby configuration and <u>cover it</u> **DCAs = OFF, Main/Sub = OFF**
- **Save Recording:** Double check that the sermon audio was recorded and in the proper folder.
  - Save each recording to D:\Sermons\<yyyy>\<yyyy-mm-ddxx> where:
    - yyyy = 4-digit year, mm = 2-digit month, dd = 2-digit day, xx= am, pm, wed
- **Mics OFF:** Ensure the wireless mics are all turned off. Just look at the indicators on the audio rack quads.
- **PC Monitors OFF:** Lock the computer (purple shield shortcut) and turn off all three computer monitors.

## Reminders/Tips

- □ See the Audio Cheat Sheet for an overview of several common audio functions
  - <u>S:\Media {Working}\avteam\Audio Mixing Cheat Sheet.docx</u>
- □ See the Audio Configuration file for details on devices, I/O, routing, amps, etc.
  - <u>S:\Media {Working}\avteam\M32 CBC Settings.xlsx</u>
- □ See the Tip #06 for details on how to configure for plays or other custom setups.
  - <u>S:\Media {Working}\avteam\+ Tips\Tip 06 Configuring for Plays.docx</u>
- □ Periodically sync the Music Archive. New music should be put in the Archive first and sync'ed to the local.
- □ Sometimes you must close and restart WMP for the library to update with newly added media.